# Schnellstartanleitung für VL-V900

In diesem Dokument wird die grundlegende Bedienung der VL-V900 erläutert. Weitere Details finden Sie in der Bedienungsanleitung der VL-V900 im Internet.

http://panasonic.net/pcc/support/intercom/v900

# Steuerungen

# Eingangsstation

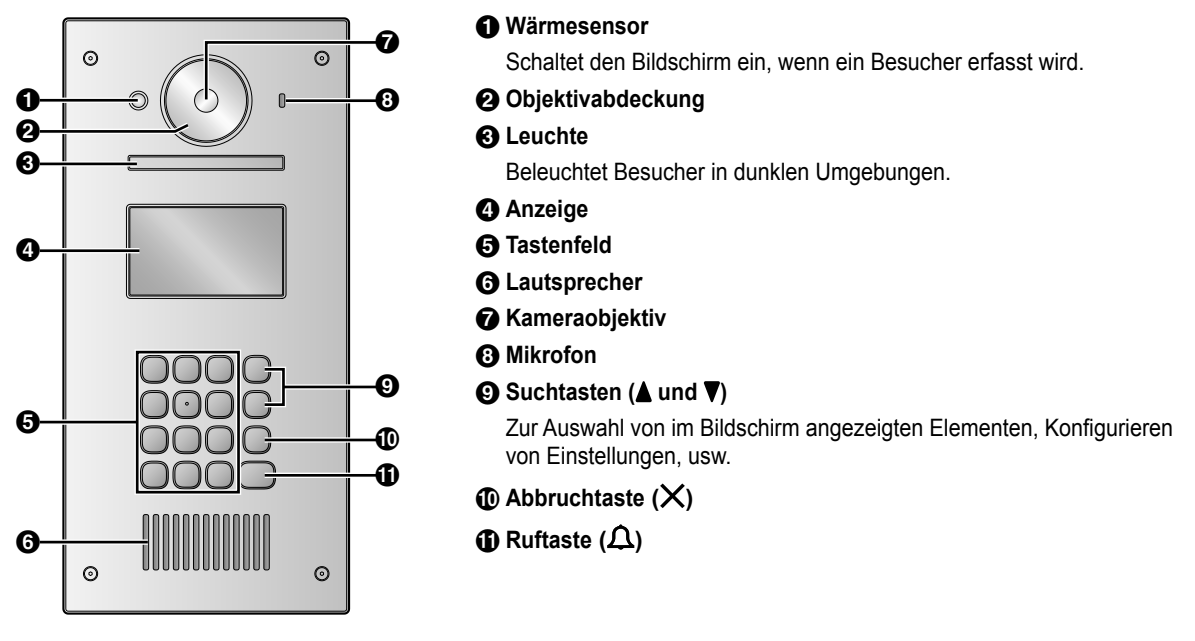

# Bildanzeigebildschirm des Hauptmonitors

# Bild von der Eingangsstation

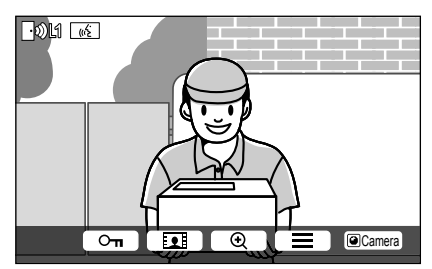

# Bild von der Kamera

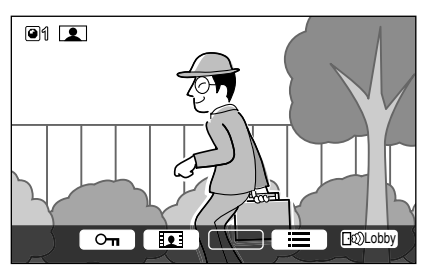

# Statussymbole

- Zeigt an, über welche Eingangsstation derzeit angerufen, überwacht oder gesprochen wird. ("1" steht für die Gerätenummer)
- **O**A Zeigt an, über welche Kamera derzeit überwacht wird. ("1" steht für die Gerätenummer)
- Zeigt an, dass über die Türsprechanlage angerufen, überwacht oder gesprochen wird.
- (b)Zeigt an, dass die andere Person (Eingangsstation oder Nebenstellenanlage) beim Überwachen oder<br/>Sprechen über die Türsprechanlage anruft.

© Panasonic System Networks Co., Ltd. 2016

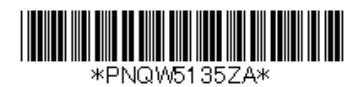

# Grundlegende Bedienung

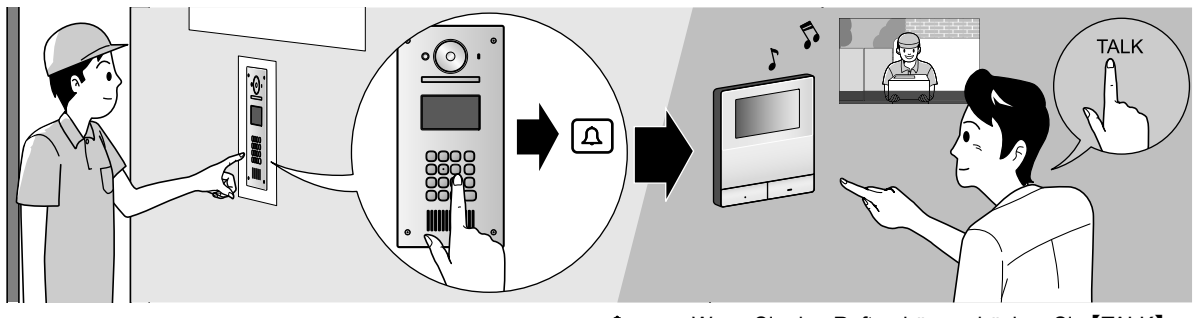

Geben Sie über das Tastenfeld die Zimmernummer ein  $\rightarrow$  [ $\Omega$ ].

Wenn Sie den Rufton hören, drücken Sie [TALK].
Bestätigen Sie den Anrufer, bevor Sie antworten.

# Sonstige Bedienung

#### An der Eingangsstation

#### Suchen anhand des ersten Buchstabens des Namens

- **1** Drücken Sie  $[+] \rightarrow$  Geben Sie über das Tastenfeld den ersten Buchstaben des Bewohnernamens ein.
- 2 Drücken Sie [▲] oder [▼], um nach dem gewünschten Namen zu suchen.
- **3** Drücken Sie **[\Delta**], um anzurufen.

#### Öffnen der Tür durch Eingabe eines Entriegelungscodes

- **1** Drücken Sie  $[#] \rightarrow$  Geben Sie einen 4-stelligen Entriegelungscode ein.
- Wenden Sie sich an die Hausverwaltung, um Informationen zum Entriegelungscode zu erhalten.
- 2 Drücken Sie [ ], um zu entriegeln.

# Ändern des auf dem Hauptmonitor angezeigten Bilds

Drücken Sie beim Sprechen mit dem Hauptmonitor auf **[#]**, um das auf dem Hauptmonitor angezeigte Bild vom Eingangsstationsbild ins Kamerabild zu ändern. Um zum Eingangsstationsbild zurückzukehren, drücken Sie **[\*]**.

# Am Hauptmonitor

# Überwachen der Eingangsstation oder des Kamerabilds

- **1** Drücken Sie  $\blacksquare \rightarrow$  Wählen Sie das gewünschte Ziel  $\rightarrow \bigcirc$  OK.
- Wenn mit der Eingangsstation eine Kamera verbunden ist, können Sie bei der Überwachung zwischen Eingangsstation und Kamera wechseln, indem Sie <a>Camera</a> oder <a>Debug</a> drücken.

# Öffnen der Tür

Sie können die Eingangstür beim Sprechen oder Überwachen des Eingangsstationsbilds öffnen. Drücken Sie **Orn**, um die Tür zu öffnen.

#### Anrufen der Nebenstellenanlage

**1** Drücken Sie [  $_{WE}$  TALK ]  $\rightarrow$  Wählen Sie das gewünschte Ziel  $\rightarrow$  OK  $\rightarrow$  YES.

# Bitte beachten Sie folgende Systembedingungen und -beschränkungen.

- Es kann nur ein Anruf oder Überwachungsvorgang gleichzeitig durchgeführt werden. Niedrige Priorität: Überwachung Mittlere Priorität: Allgemeine Anrufe (Eingangsstation an Hauptmonitor, Hauptmonitor an Nebenstellenanlage usw.) Hohe Priorität: Notrufe
- Alle Anrufe und Überwachungsvorgänge werden nach Ablauf der voreingestellten Zeit für das "Zeitlimit" abgebrochen.
- Folgende Funktionen sind für die Eingangsstation nicht verfügbar:
  - Zoompositionseinstellungen
  - Breitbild-/Zoomeinstellungen
  - Verbindungseinstellungen der Türsprechanlage
- Um die oben genannten Vorgänge durchzuführen, werden optionale Geräte und eine Konfiguration für diese Geräte benötigt. Weitere Informationen erhalten Sie von Ihrer Hausverwaltung.